n° 3

# LE DÉCLIC DU CLUB

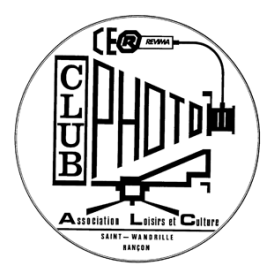

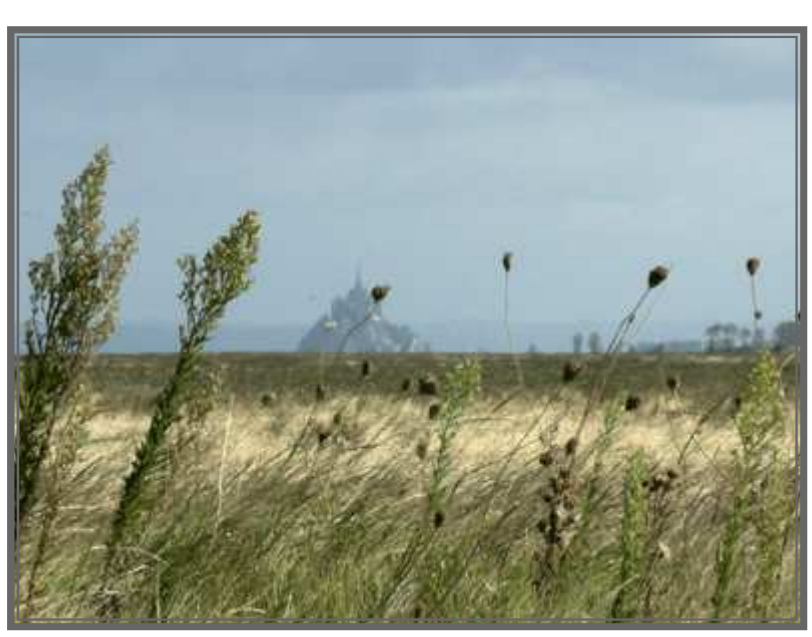

Photo Tania Bréant

## PROGRAMME

## Le mercredi 9 Janvier

La réunion aura lieu à l'hôtel de La Marine à Caudebec-en-Caux vers 16h45, 17h00.

## Le mercredi 23 Janvier

Préparation du concours

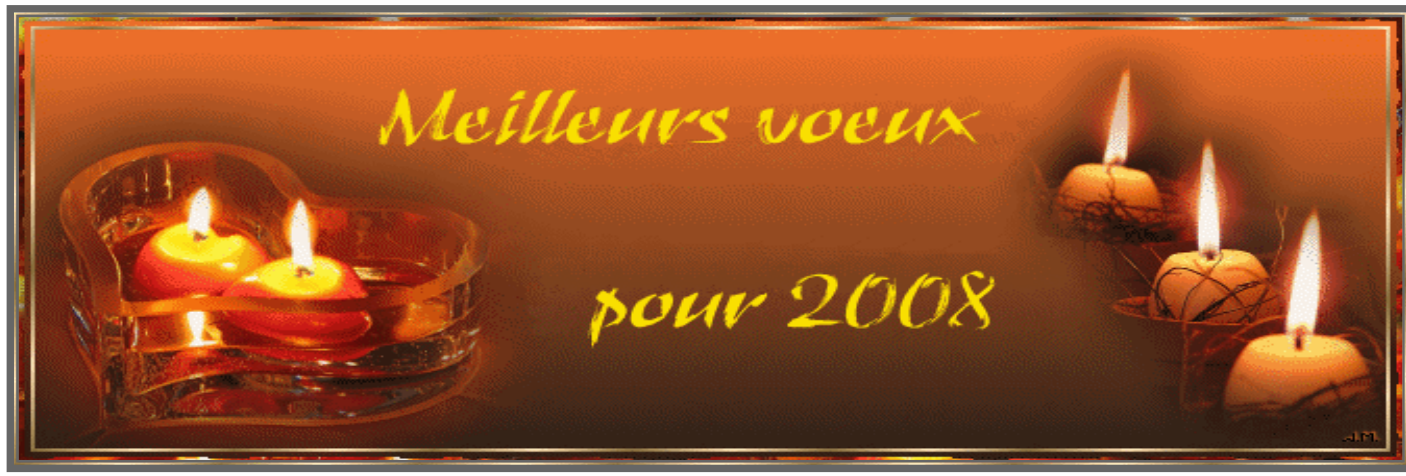

## LES EXPOS

## Désempoissonnement d'un lac en Sologne

## Dominique Tuilard

Au restaurant LA MARINE visible aux heures d'ouverture

#### Jusqu'au 12 janvier: Olivier Mériel "ILES FANTOMES" à Ardi photographies, 32 avenue de l'hippodrome à CAEN

Hôtel d'Escoville Place Saint-Pierre 14000 Caen Tel : 02 31 85 69 73 Fax : 02 31 86 53 57 Ouverte : du mardi au samedi de 14h à 18h30 Fermeture : lundis, dimanches et jours fériés <u>http://www.artotheque-caen.net</u> (événement à venir) Tulle Photographies de Patrick Faigenbaum Du 11 Janvier au 23 Février 2008 Artothèque de Caen (14) Vernissage le Vendredi 11 Janvier à partir de 18h30 Entrée libre

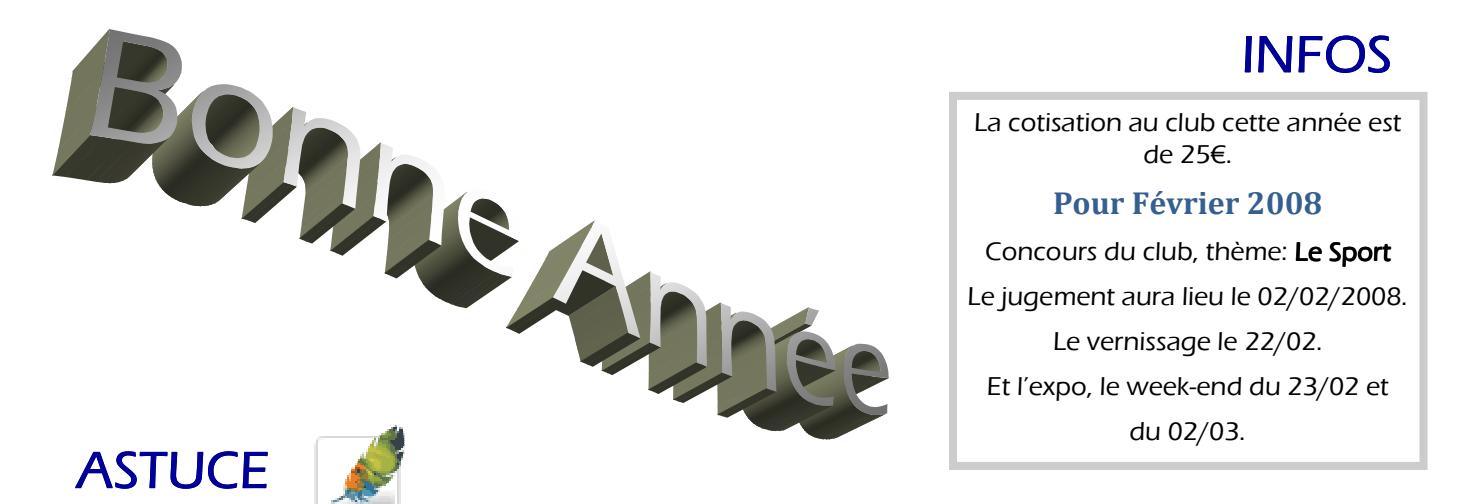

Astuce Photoshop - 2

Affecter une couleur de premier plan et d'arrière plan à l'aide du Nuancier Photoshop

En bas de la **barre d'outils Photoshop** où vous trouvez notamment les outils de sélection, tampon, dégradés, etc... il y a deux petits carrés de couleurs superposées légèrement décalées. Celui du dessus matérialise la couleur de remplissage du **premier plan** tandis que celui du dessus matérialise la couleur **d'arrière plan**.

Pour modifier très simplement l'une et l'autre couleur à l'aide du *Nuancier*, rien de plus simple. Si la *palette Nuancier* n'est pas visible :

#### Fenêtre/Nuancier,

Cliquez simplement sur la couleur de votre choix dans cette palette.

Le carré du dessus se remplit de cette couleur. Vous venez de définir la couleur de premier plan.

Cliquez sur une autre couleur en maintenant la touche CTRL du clavier enfoncée.

Cette fois vous remplissez le carré du dessous et vous définissez la couleur d'arrière plan.

Version Photoshop 7.0/CS/CS2/Eléménts 5.0/6.0